## **Guidelines for Re-Registration Fee Payment for DDE Students**

Please check fee payment/re-registration schedule notified by the DDE o as published in the DDE Academic Calendar.

To Pay Re-registration Fee, please follow the following steps:

1. Go to : <u>https://manuucoe.in/OnlinePayment/</u>. The following page will open:

| C |     | http:                 | s://manu            | iucoe.in/Oi           | linePayment/                               |              |         |            |                    |                     |                | ☆      |       | •       | ھ  |
|---|-----|-----------------------|---------------------|-----------------------|--------------------------------------------|--------------|---------|------------|--------------------|---------------------|----------------|--------|-------|---------|----|
| ف | 040 | ) XXX X               | XXX                 | ⊠ itcell              | ۹ manuu.ac.in                              |              |         |            |                    |                     |                |        |       |         | f  |
|   | 7 N | <b>laulan</b><br>Cent | a Azad<br>re for In | National<br>formation | <mark>Urdu University</mark><br>Technology | НОМЕ         | ONLINE  | E PAYMENT  | OLD UMS            | MISCELLANEOUS FEE   | CHECK PAYMENT  | STATUS | REQUE | ST REFU | ND |
|   |     |                       | Kindl               | y Fill out            | the Information below                      | for Online F | Paymer  | nt         |                    |                     |                |        |       |         |    |
|   |     |                       |                     |                       |                                            | • DI         | DE Stud | dent 🔍 iUi | MS Studen          | t                   |                |        |       |         |    |
|   |     |                       |                     | Fee Fe                | Distance Education                         | n Courses    | •       |            |                    |                     |                |        |       |         |    |
|   |     |                       |                     | Fee Typ               | e * Select Fee Type                        |              | ¥       |            | Amount *           | Enter Amount        |                |        |       |         |    |
|   |     |                       |                     | First Nam             | e * Enter First Name                       |              |         | Mid        | dle Name           | Enter Middle Name   |                |        |       |         |    |
|   |     |                       |                     | Last Nan              | e * Enter Last Name                        |              |         |            | DOB *              | Enter Your DOB      |                |        |       |         |    |
|   |     |                       | Fa                  | ther's Nam            | e * Enter Father's Nar                     | ne           |         | Mother     | 's Name *          | Enter Mother's Name | e              |        |       |         |    |
|   |     |                       |                     | Ema                   | il * Enter Your Email                      |              |         |            | Mobile *           | Enter Your Mobile   |                |        |       |         |    |
|   |     |                       |                     | Enrolime              | Enter Your Enrollm                         | ent          |         | 1St        | Year:<br>/2nd/3rd* | Choose year of Re-  | Registration • |        |       |         |    |

- 2. Select Distance Education Course from the List of Values shown in Fee For field.
- 3. Select your Course carefully from the list of courses shown in the **Fee Type** field. Please note that in case of mistake in selecting your course application is liable for rejection and fee paid against incorrect course will be forfeited.
- 4. Fill all the fields provided on the form carefully and recheck before submitting the form.
- 5. Follow online instructions to complete the process.
- 6. Make two copies of the Payment Receipt. Attach one with the Re-Registration Application Form and keep one copy with you for future reference, if required.
- 7. Submit your fee well in time and do not wait till the last date to avoid problems.

## What to do in case of any problem in fee remittance?

- In case your amount gets deducted and you do not get any acknowledgement from MANUU, please wait till evening of next working day before re-attempting the payment. [Please note that fee is to be submitted on or before the last notified date. MANUU will not be responsible in case student is unable to pay fee due to transaction failure.]
- 2. To check the fee status, you may open the following link: <u>https://manuucoe.in/OnlinePayment/index.php/main/CheckStatus</u>

## **Guidelines for Re-Registration Fee Payment for DDE Students**

3. You may check the status of fee receipt either using Payment Id or Enrollment No. To check the fee status, open the above site and type in your Payment Id or Enrollment No in the box provided and click on Check Status as shown below:

| Check Payment Status |                       |                                          |
|----------------------|-----------------------|------------------------------------------|
| Fee Payment ID       | Don't Have Payment ID |                                          |
| Your Payment Id here |                       |                                          |
| Check Status         |                       | Click here to search on<br>Enrollment No |

| Application No.       | Don't Have Application No. |  |
|-----------------------|----------------------------|--|
| Enter Application No. | Please fill out this field |  |

- 4. You will able to see transactions made by you and also download the Payment Receipt.
- 5. In case, you still have any other related issue, send email to <u>ssu.dde@manuu.edu.in</u>.